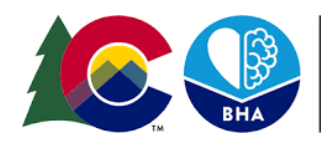

**COLORADO** Behavioral Health Administration

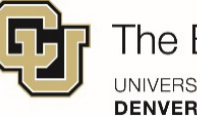

## How to Use the GPRA Dashboard

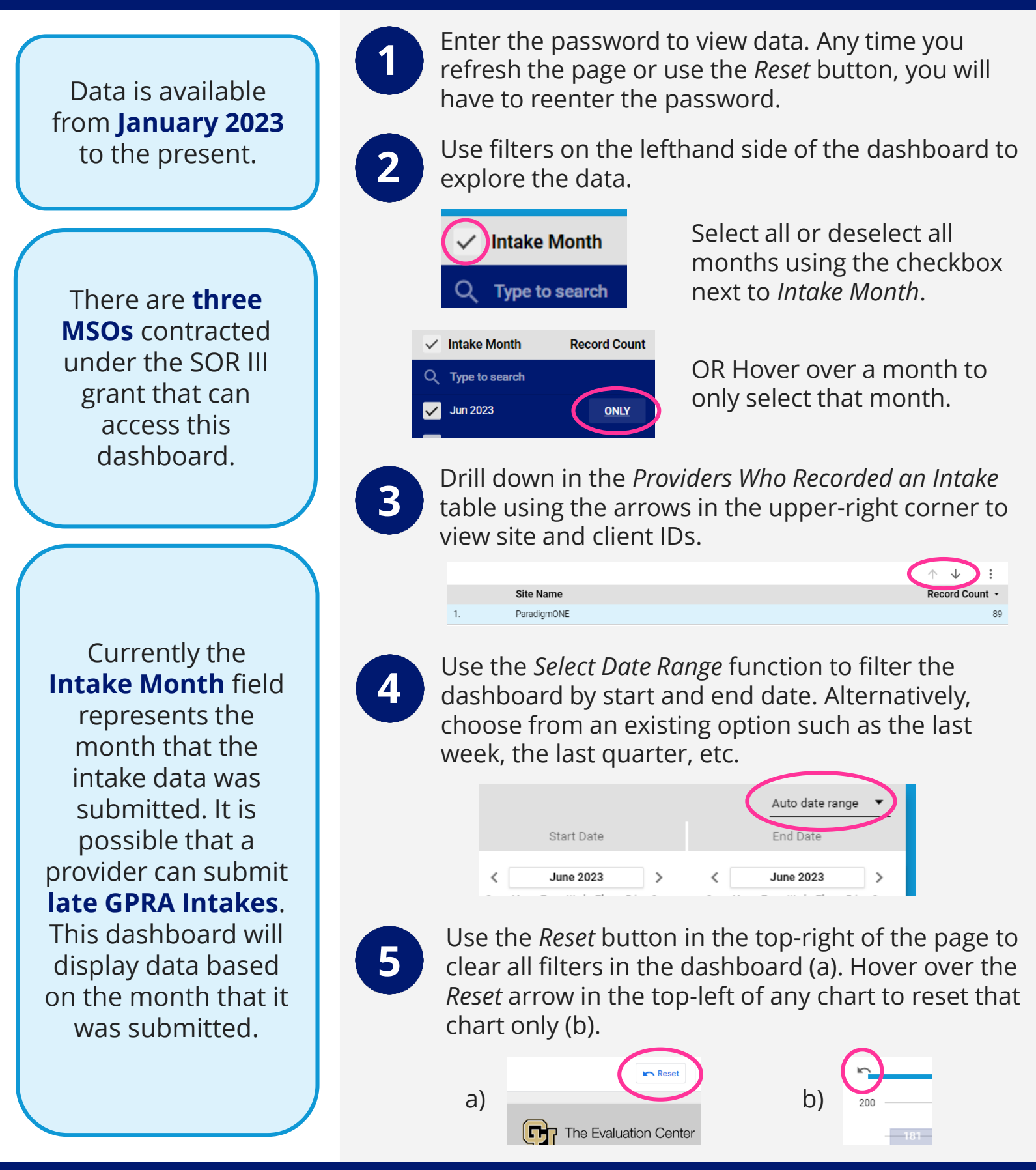